# HANDLEIDING

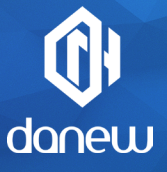

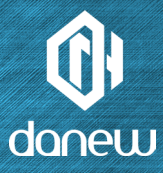

Bedankt voor de aankoop van een Danew produkt. Uw DSlide is ontworpen om u een unieke game ervaring te bieden op een tablet met touchscreen.

Lees de gebruikersinstructies in deze handleiding zorgvuldig voordat u het apparaat gebruikt. Dit heeft als doel om u bekend te maken met de technische mogelijkheden van uw DSlide om het gebruik ervan makkeliiker te maken.

LET OP : Alle information in deze handleiding en op de doos waren actueel ten tijde van het drukken. Omdat we onze producten continue verbeteren met software updates, kan het zijn dat deze handleiding en de doos niet alle funties van het daadwerkelijke product weergeven.

Foto's zijn slechts ter illustratie, er kunnen geen rechten aan worden ontleend.

# DSLIDE 714

# INHOUD

P.6 1-INTRODUCTIE

P.6 Functies

P.7 Knoppen en onderdelen

# P.8 2 - AAN DE SLAG

- P.8 Aanzetten Uitschakelen
- P.9 Scherm vergrendelen en energiebesparende modus Startscherm en instellingen
- P.11 Het startscherm gebruiken
- P.13 Secties en snelkoppelingen op het startscherm
- P.15 **U**SB connectie
- P.16 Resetten

Het touchscreen gebruiken

P.18 Data opslag en bestanden beheren

# 2.19 **3** - INTERNET

- P.19 Netwerk verbindingen
- P.20 Wi-Fi configuratie

- P.20 Ethernet connectie Internet onderzoek
- P.21 Internet navigatie

# P22 4 - PROBLEMEN OPLOSSEN

# P.24 5-SUPPORT & GARANTIE

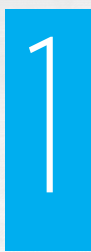

# INTRODUCTIE

# EIGENSCHAPPEN

| Scherm          | touch capacitive 7"               |  |  |
|-----------------|-----------------------------------|--|--|
| Resolutie       | 1024 x 600 px, 16:9 formaat       |  |  |
| Processor       | RK3126C Quadcore 1.3GHz           |  |  |
| RAM             | 1 GB DDR3                         |  |  |
| Intern geheugen | 8 GB Flash                        |  |  |
| Netwerk         | Wifi 802.11 b/g /n, BT            |  |  |
| Camera / Webcam | 2 Mpx / 0,3 Mpx                   |  |  |
| Batterij        | 2200m Ah Li-Ion                   |  |  |
| Multimedia      | Formats ondersteund door Android™ |  |  |
|                 | FM radio tuner                    |  |  |
| Speaker         | 1 Watt                            |  |  |
| Sensor          | 360 graden                        |  |  |
| Connectors      | Micro USB OTG functie             |  |  |
|                 | Micro SDHC card poort             |  |  |
|                 | 3.5 mm audio output jack          |  |  |
| Afmetingen      | 188 x 108 x 10.1 mm               |  |  |
| Gewicht         | 271 g                             |  |  |

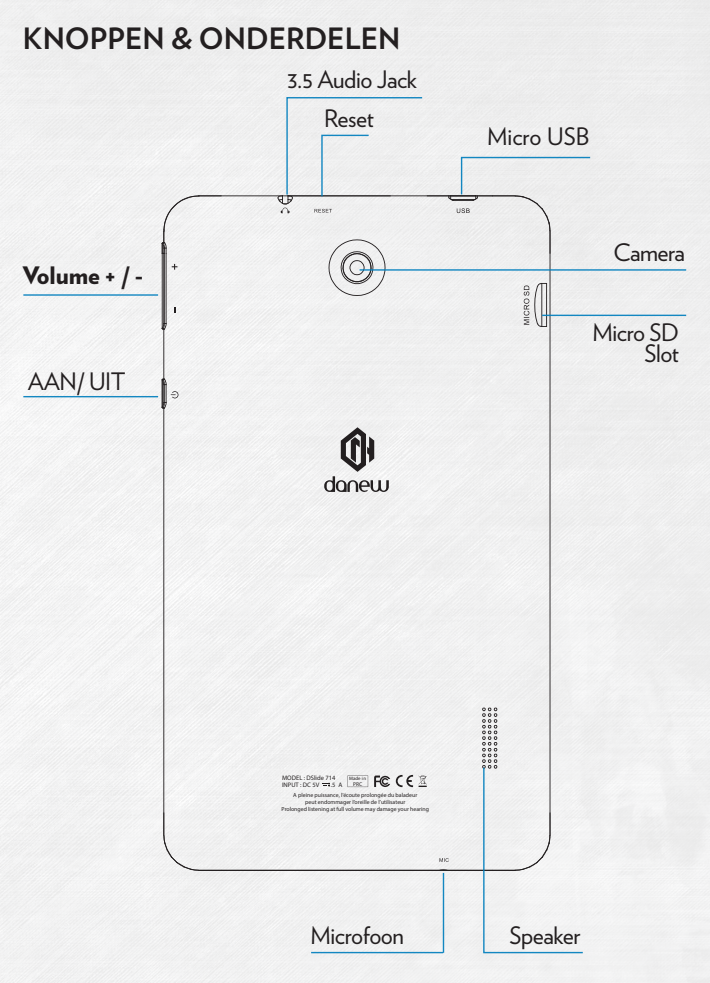

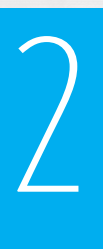

# AAN DE SLAG

#### Aanzetten

Het lang inhouden (3 seconden) van de AAN/UIT knop start de DSlide. Het scherm speelt een animatie van Danew's logo alvorens de Android interface geladen wordt.

# 2

## Uitschakelen

Hou, om de DSlide uit te schakelen, de AAN/UIT knop in (voor ongeveer 3 seconden), met het scherm aan, het volgende scherm (Fig 1) verschijnt :

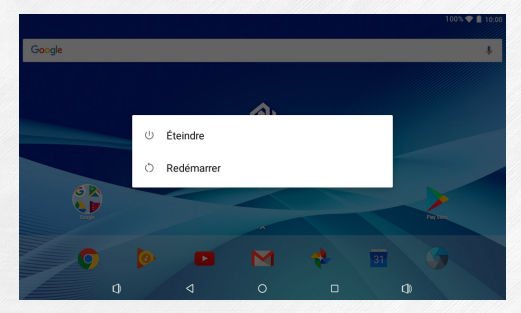

Als de batterij bijna leeg is schakelt het apparaat automatisch uit om stroom te besparen.

# 3

## Scherm vergrendelen & energiebesparende modus

# A) Scherm vergrendelen

Druk, terwijl het apparaat aan staat, kort op de AAN/UIT knop om het scherm uit te schakelen en de energiebesparende modus of schermvergrendeling in te schakelen (na een periode van inactiviteit, gaat het scherm automatisch uit). Als deze modus is ingeschakeld zullen de in gebruik zijnde applicaties niet worden afgesloten.

De Wifi verbinding wordt automatisch uitgeschakeld in standby modus. Hij zal automatisch worden ingeschakeld wanneer u de screensaver verlaat.

Nogmaals op de AAN/UIT knop drukken zal de screensaver laten zien. Swipe omhoog met uw vinger om de DSlide te ontgrendelen.

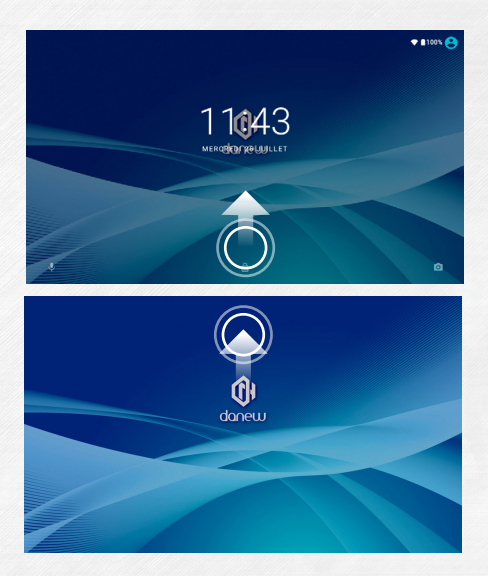

#### B) Stroom besparen

Om de batterijduur van uw tablet te optimaliseren bevelen we het volgende aan:

#### Scherm

Gebruik geen helderheid van 100%. Het scherm van de tablet gebruikt veel energie (als het aan staat).

In de meeste gevallen is een helderheid van 50% voldoende voor een comfortabele bediening. Ga, om de helderheid te wijzigen, naar deel 6 van deze handleiding.

Om de batterij te optimaliseren is het aanbevolen om de automatische standby modus (in geval van inactiviteit) in te schakelen. Hoe korter deze periode is, des te beter de batterijduur. Ga, om de standby periode in te stellen naar « Instellingen/ Scherm/Slaap » menu.

## •WiFi

The Wifi verbinding verbruikt ook veel energie. Om de batterijduur te optimaliseren wordt aanbevolen om de Wifi verbinding uit te zetten als deze niet gebruikt wordt. Als u bijvoorbeeld video of geluid afspeelt op uw tablet, en u zet de Wifi verbinding uit, bespaart u tot 30% van de batterijduur.

Klik hier om de Wifi aan of uit te zetten

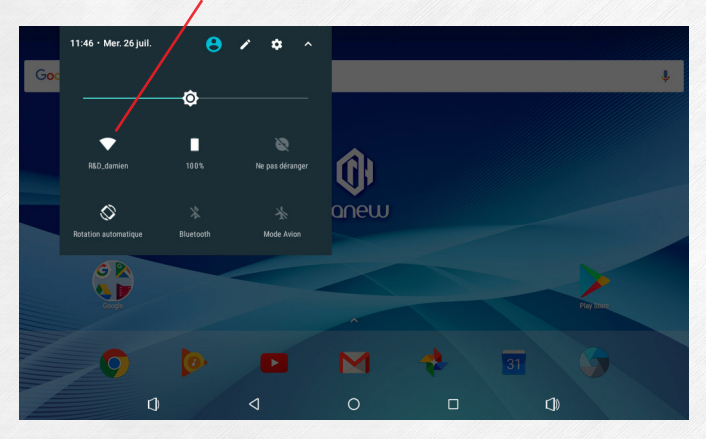

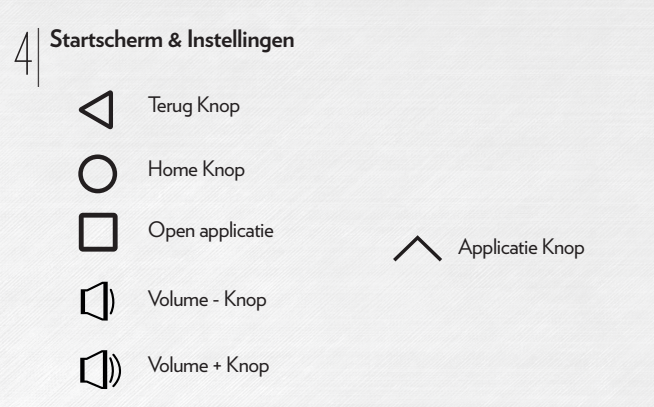

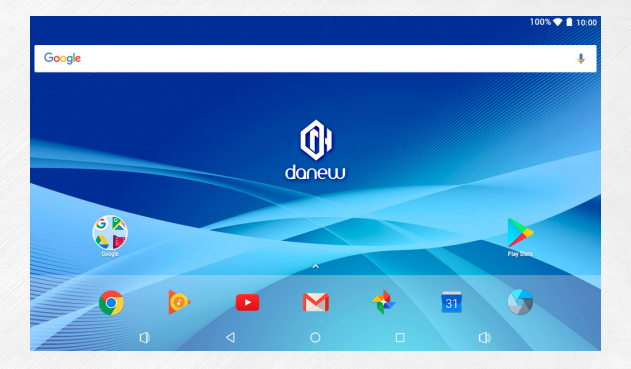

| Instellingen |                                               |                                            |            |                                                   |                                                       |
|--------------|-----------------------------------------------|--------------------------------------------|------------|---------------------------------------------------|-------------------------------------------------------|
| Draadlo      | oos en netwerken                              |                                            | Persoor    | nlijk                                             |                                                       |
| •            | <b>Wifi</b><br>"R&D_damien"                   | Configureer de Wifi<br>instellingen        | •          | Locatie<br>AAN / Accubesparing                    | Zet Geolokalisatie<br>diensten aan of uit             |
| *            | Bluetooth<br>Uitgeschakeld                    |                                            | â          | Beveiliging                                       | Beveiligingsinstellingen van<br>uw tablet cofigureren |
| 0            | Datagebruik<br>0 B van data gebruikt          | Bekijk de Wifi verbinding                  | 8          | Accounts                                          | Accounts beheer (Gmail,<br>Facebook)                  |
|              | Meer                                          |                                            | G          | Google                                            | Google-accountinstelling                              |
| Appara       | at                                            |                                            |            | Talen en invoer<br>Nederlands (Nederland), Spaans | Taal/Toetsenbord/Stem<br>zoeken configureren          |
| 0            | Weergave                                      | Helderheid/Slaap/Ach-<br>tergrond          | 0          | Back-up maken en resetten                         |                                                       |
| ٠            | Meldingen<br>Verzenden toegestaan voor alle a |                                            |            |                                                   |                                                       |
| •            | Geluid<br>Belvolume op 100%                   | Volume & geluidsomge-<br>ving instellingen | Systeer    | n                                                 |                                                       |
| ۲            | Apps                                          | Applicatie beheer                          | C          | Datum en tijd<br>GMT+02:00 Midden-Europese zon    | Datum/Tijd/Tijdszone<br>instellingen                  |
|              | <b>Opslag</b><br>1,10 GB van 3,83 GB gebruikt | Opslag beheer                              | Ť          | Toegankelijkheid                                  |                                                       |
| Ê            | Accu                                          | Bekijk de batterij status                  | ē          | Afdrukken<br>0 afdruktaken                        |                                                       |
|              | Geheugen<br>Gem. 463 MB van 0,96 GB geheu     | Geheugen status                            | <b>(</b> ) | Over tablet<br>Android 7.1.2                      | Informatie over de firmware<br>versie                 |
| <b>±</b>     | Gebruikers<br>Ingelogd als Danew              |                                            |            |                                                   |                                                       |

Het startscherm gebruiken

a) Als u op het startscherm bent kunt u uw DSlide 90° roteren. Het scherm past zich automatisch aan van Landschap naar Portret en vice-versa. U kunt applicaties (snelkoppelingen, Widgets...) weergeven op het startscherm.

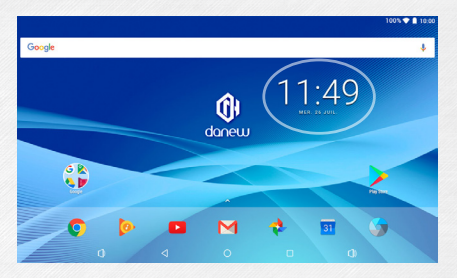

b) Klik op de "applicaties menu" knop  $\checkmark$  en u ziet een lijst van op de tablet geinstalleerde applicaties.

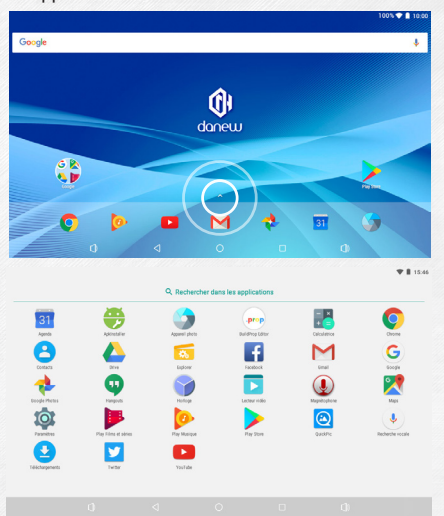

c) Snelkoppelingen / Widgets installeren op het startscherm.

A. Om snelkoppelingen te installeren :

Sleep de icoontjes vanuit de « applicaties » sectie naar het hoofd interface scherm. Open hiervoor het applicatie menu, klik vervolgens op het icoontje en hou het vast met uw vinger.

B. Om Widgets te installeren:

Sleep icoontjes vanuit de « Widgets » sectie naar het hoofd interface scherm. Klik hiervoor op het startscherm totdat het Widget menu (zie hieronder) verschijnt, kies dan de Widget door hem in te houden met uw vinger.

|   |                         |                                 |                        |                         | 1 | 00% 💎 🗋 10:00 |
|---|-------------------------|---------------------------------|------------------------|-------------------------|---|---------------|
| È | Google Play Store       |                                 |                        |                         |   |               |
|   | Play - Ma bibliot 6 x 4 |                                 |                        |                         |   |               |
|   | Horloge                 |                                 |                        |                         |   |               |
|   | Horioge analogiq 2 x 2  | Horioge numériq 4 x 2<br>1 0:08 |                        |                         |   |               |
| 2 | Maps                    |                                 |                        |                         |   |               |
|   | Itinéraire 1 x 1        | Mode Voiture 1 x 1              | Partager ma posi 1 x 1 | Position d'un ami 1 x 1 |   |               |
|   | 0                       | 4                               | 0                      |                         | 0 |               |

Klik, om iets van het bureaublad te verwijderen, op het icoontje (of Widget) om het icoontje te selecteren en naar het «Kruis» te slepen, zoals hieronder wordt weergegeven.

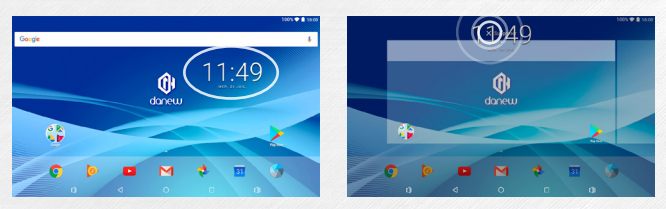

d) Om draaiende applicaties te sluiten

Klik op 
Gen applicatie(s) " om de lijst van draaiende applicaties te bekijken. Hou om de applicatie(s) te sluiten het applicatie venster vast en swipe naar naar links of rechts, of druk op «Alles wissen»

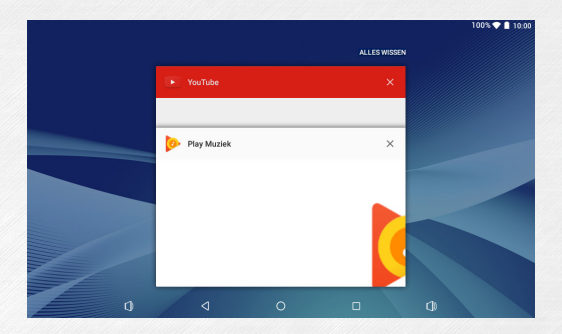

## Secties & snelkoppelingen op het startscherm

h

Met het startscherm« Home » kunt u uw tablet op verschillende manieren bedienen.

1) Onderaan het scherm is een gebied met virtuele snelkoppelingen (Volume -/+ ; Open applicatie(s) ; Home ; Terug)

2) In het dock kunt u uw favoriete applicaties plaatsen voor snelle toegang.

3) De klok rechtsboven op het scherm. Druk en hou de klok in, en naar beneden om de twee secties te zien.

De eerste keer dat u naar beneden swipet ziet u de notificatie sectie. Swipe nogmaals naar beneden om de snelle instellingen sectie te zien (Wifi ; Helderheid ; Rotatie ; Instellingen ; Batterij status ; Vliegtuigmodus...).

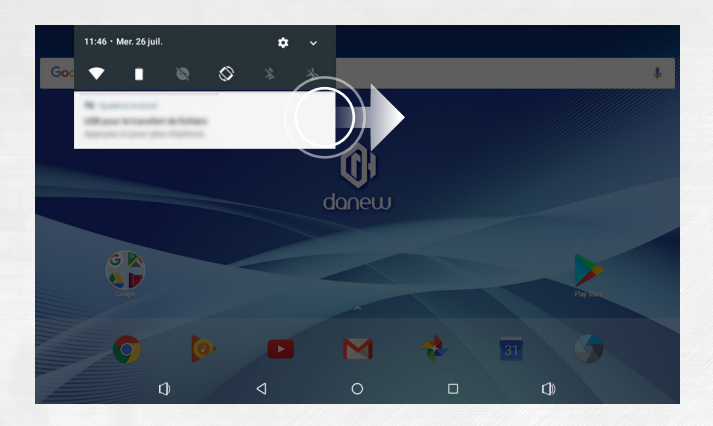

Swipe om een notificatie te verwijderen naar links of rechts.

## USB Connectie

Door te verbinden met een computer kunt u de content van uw apparaat en computer synchroniseren. U kunt ook de content van het interne geheugen en de memory card bekijken.

# 81

## Reset

Als de DSlide niet meer reageert, is er waarschijnlijk een probleem opgetreden in het systeem. Een systeem reset is dan noodzakelijk. Gebruik een dun voorwerp en druk op de Reset knop totdat het apparaat opnieuw opstart (uw data zullen niet worden verwijderd).

## Het screen gebruiken

Uw DSlide heeft een volledige touch interface. De basis bewegingen worden hieronder uitgelegd.

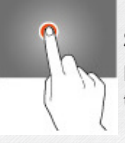

#### Selecteren

Klik een keer op een applicatie, menu of optie om hem te starten of selecteren.

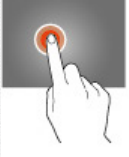

## Vasthouden

Hou uw vinger meer dan 2 seconden op een geselecteerd item op het scherm.

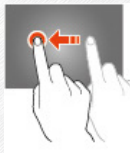

Verplaatsen

Verplaats een geselecteerd item op het scherm.

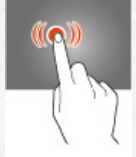

Dubbelklik

Klik twee keer snel op een item op het scherm.

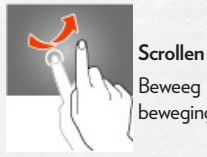

# Beweeg uw vinger snel in de richting van de gewenste beweging.

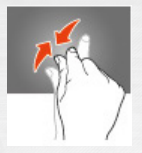

#### Zoomen

Plaats duim en wijsvinger op het scherm. Uit elkaar om in te zoomen en naar elkaar toe om uit te zoomen.

## | ∩ | Opslag & Bestanden beheren

Er zijn veel applicaties met de naam « **Bestand Browsers** » die u uw bestanden laten beheren (audio, video, documenten en foto's).

|                  | A 2                                                                    | S 📱 11.00 |
|------------------|------------------------------------------------------------------------|-----------|
|                  | i Home                                                                 | ⊫, Q, I   |
| Internal Memory  | Méricele de stockage USB<br>Fysier Bert 13 2608<br>Egeneratier 13 2608 |           |
| SD memory card - | Carto SD<br>Repose Ther 7.21 CB<br>Repose Ther 7.21 CB                 |           |

Android ondersteunt verschillende opslagmethoden zoals memory cards, intern geheugen en USB apparaten.

Applicaties worden standaard in het intern geheugen geinstalleerd, dat heeft de grootste opslagcapaciteit.

U kunt deze ruimte gebruiken om mappen aan te maken en uw persoonlijke bestanden te ordenen.

Met bestand beheer kunt u ook de content op een memory card (microSD) en USB apparaat beheren.

Naast het intern geheugen, kunt u ook mappen aanmaken om uw persoonlijke bestanden te ordenen.

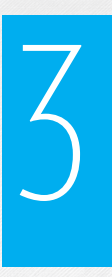

# INTERNET

## Netwerk Verbindingen

Uw DSlide kan verbinding maken met Wi-Fi b/g/n netwerken en Ethernet netwerken (optie : een Usb Ethernet adapter is nodig, wordt apart verkocht)

Klik, om de instellingen te bekijken, op de « Applicatie menu » knop 🖍 en kies dan "Instellingen" 📸

Klik op het nieuwe scherm op "Draadloos en netwerken" voor het verbindingen menu.

|    |                   | 100% 💎 🗋 | 10:00 |
|----|-------------------|----------|-------|
|    | Wi-Fi             | ٠        | :     |
|    | Activé            |          | •     |
| •  | R&D_damien        |          |       |
| •  | R0_MIFI           |          |       |
| ₹. | DANEW_NUM         |          |       |
| ₹. | danew_orange      |          |       |
| •  | WIFISTENELLA      |          |       |
| •  | Bbox 3321D46E     |          |       |
| +  | Ajouter un réseau |          |       |
|    |                   |          |       |
|    |                   |          |       |
|    |                   |          |       |

## Wi-Fi Configuratie

Klik op «Wi-Fi» om toegang te krijgen tot de Wi-Fi interface van de DSlide.

In deze nieuwe interface, start de Wi-Fi module een scan om beschikbare Wi-Fi netwerken te zoeken.

De lijst met gevonden netwerken staat rechts, kies het Wi-Fi netwerk dat bij uw router hoort door op de naam te klikken. Een icoon dat de sterkte van het signaal weergeeft staat rechts van de netwerknaam.

Als de netwerknaam is gekozen wordt een nieuw venster weergegeven dat verzoekt om een wachtwoord.

| R&D_damien               |  |
|--------------------------|--|
| Mot de passe             |  |
|                          |  |
|                          |  |
|                          |  |
| Afficher le mot de passe |  |
| Afficher le mot de passe |  |

Klik op «**Login**»

Als er verbinding gemaakt is verschijnt het Wi-Fi icoontje in de werkbalk.

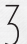

## Ethernet Verbinding

Uw DSlide kan ook verbinden met Internet via een Ethernet kabel. U heeft een Usb Ethernet adapter nodig om te verbinden met de USB poort van uw tablet (apart verkocht). Eenmaal verbonden met Ethernet, wordt de configuratie automatisch uitgevoerd.

# 4

## Internet

Als de verbinding tot stand is gekomen kunt u surfen op internet. Ga hiervoor terug naar de hoofd interface. Klik op "Google Zoeken" om het virtuele toetsenbord in te schakelen.

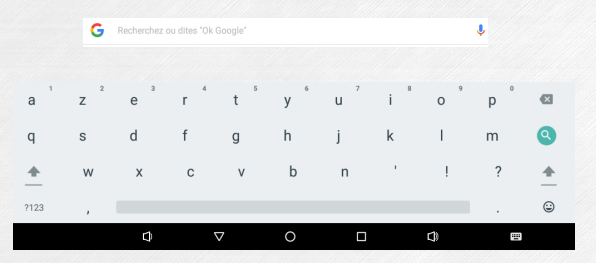

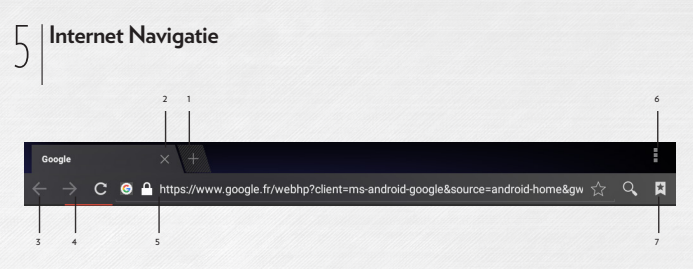

- 1 Een nieuw tabblad openen
- 2 een tabblad sluiten
- 3 Naar de vorige of volgende pagina gaan
- 4 De pagina opnieuw laden. Klik om dit te annuleren op de

5 - Adresbalk. Klik hierop om het virtuele toetsenbord weer te geven en om te beginnen met zoeken op internet.

6 - Klik om het browser menu te zien, op het

icoontje rechtsboven.

7 - Sla de weergegeven pagina op als favoriet.

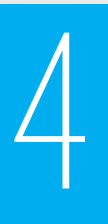

# PROBLEMEN OPLOSSEN

| 1 | Probleem met<br>laden (gaat niet<br>door met laden,<br>laat niet, laden<br>geblokkeerd op<br>X %) | Probeer een andere lader (met dezelfde verbinding,<br>stroom en voltage als het origineel). Probeer te laden<br>met de USB kabel van uw computer als u geen andere<br>lader heeft. Laat de tablet tenminste 4 uur laden in een<br>stopcontact en meer dan 6 uur in de USB poort van de<br>computer. |
|---|---------------------------------------------------------------------------------------------------|----------------------------------------------------------------------------------------------------|
| 2 | Probleem met wifi<br>verbinding                                                                   | Zet de Wifi aan in het «instellingen» menu van de<br>tablet. Start de tablet opnieuw op als de Wifi niet start<br>en probeer het opnieuw (Reset de tablet). Ga, als het<br>probleem blijft bestaan, door naar Systeem herstel (1).                                                                  |
| 3 | Geen geluid ;<br>Speaker probleem<br>; Headset<br>probleem                                        | Verbindt de headseat als er geen geluid uit de speaker<br>komt om het geluid te controleren. Ga, bij geen geluid,<br>door naar Systeem herstel (1).                                                                                                    |
| 4 | (gedeelte van)<br>het touch screen<br>reageert niet, klikt<br>op de verkeerde<br>plek             | Controleer alle gedeeltes van het touch screen op wer-<br>king. Ga door naar Systeem herstel (1) als het scherm<br>niet (goed) reageert.                                                                                                    |

| 5 | Tablet blokkeert<br>op startscherm ;<br>OS probleem | Als het opstarten stopt op het Danew of DSlide scherm,<br>ga dan door naar Systeem herstel (1).                                                                                                    |
|---|-----------------------------------------------------|----------------------------------------------------------------------------------------------------|
| 6 | Zwart scherm -<br>De tablet start<br>niet.          | « Reset » het apparaat. Verbindt anders de tablet met<br>een stopcontact en laadt hem op. Let op het lampje van<br>de laad-indicator (afhankelijk van het model). Laat ten<br>minste 2 uur laden in het stopcontact en meer dan 4 uur<br>in een USB poort. Ga, als het probleem blijft bestaan,<br>door naar Systeem herstel (1). |

(1) Ga, om de tablet opnieuw in te stellen, naar de sectie Support en Drivers & Manuals op de website www.danew.com.

# 5

# SUPPORT & GARANTIE

Ga voor firmware updates naar onze website **www.danew.com**, en vervolgens naar de Support en Drivers & Handleidingen sectie.

Om gebruik te kunnnen maken van de fabrieksgarantie en de technische support kun u de aangekochte product(en) registreren in de maand volgend op de aankoopdatum:

Ga naar www.danew.com, en dan naar Support & Product registratie.

Voor verzoeken aan de klantenservice moet u eerst contact opnemen met de technische support voor een Return Merchandise Authorization ofwel RMA nummer. Retouren zonder vooraf verkregen RMA nummer worden niet geaccepteerd. Danew behoudt zich het recht voor om te controleren of het defect aan het apparaat geen resultaat is van onjuist gebruik of manipulatie door de gebruiker.

Ons technisch support team zal uw vragen beantwoorden van:

- Maandag tot donderdag, van 9:00 tot 13:00, van 14:00 tot 18:00

- Vrijdag van 9:00 tot 13:00, van 14:00 tot 17:00.

**TECHNISCHE SUPPORT** 

0899 782 728 (vanuit Frankrijk)

(1) Product met 1 jaar garantie en accessoires met 1 maand garantie, ingaand vanaf de aankoopdatum.

## Verklaring van overeenstemming

Danew verklaart hierbij dat het bovenstaande product voldoet aan de essentiële bepalingen van de R&TTE-richtlijn (2014/53/EU).

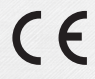

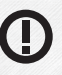

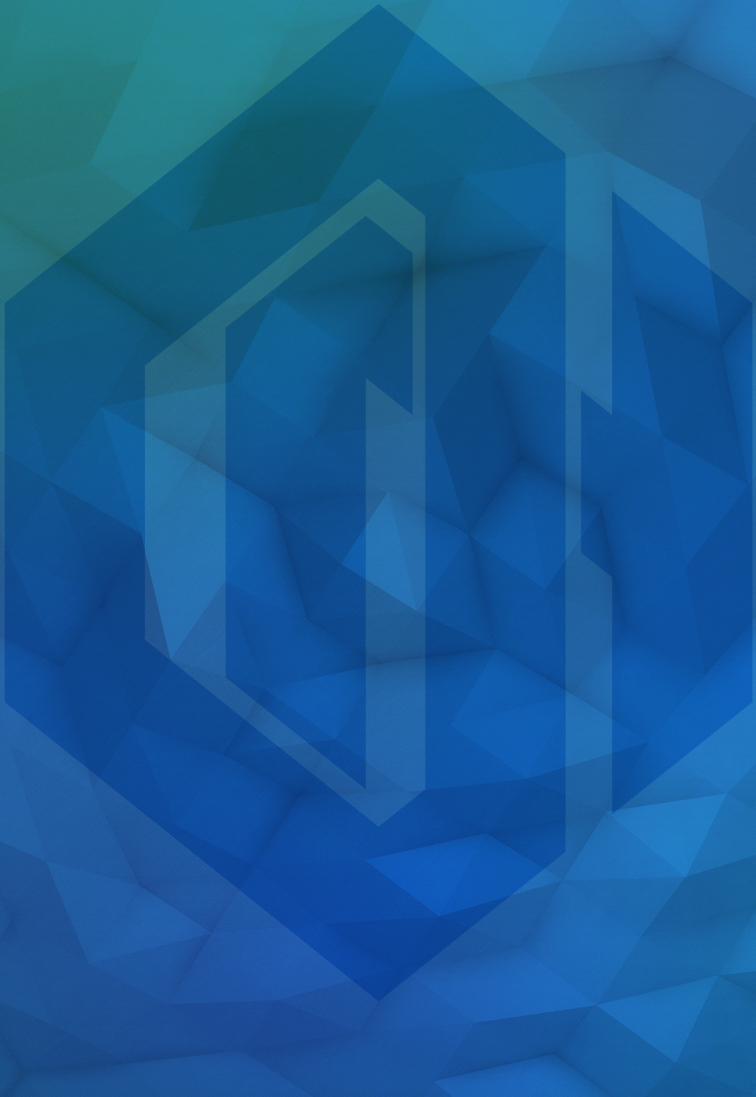

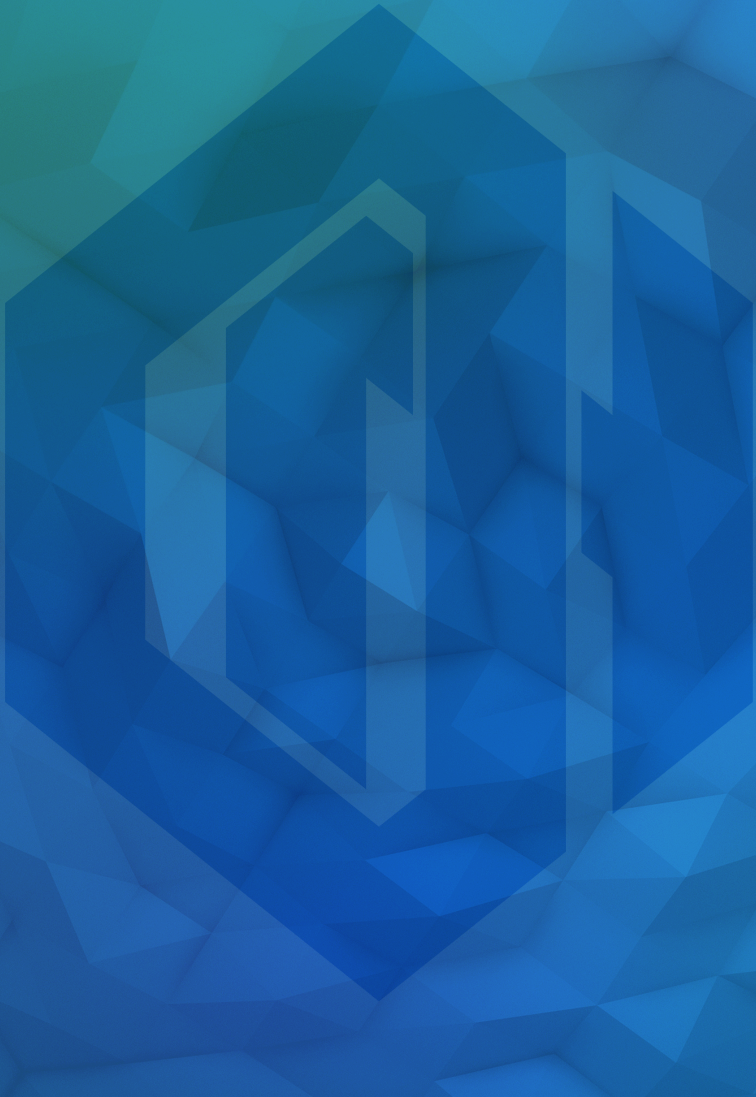